# Palintest

## Kemio Quick Start Guide

ERFORM TEST

HISTORY

CONFIGURATION

Palintest

Kemio

216

## Get the most from your Kemio

## **Perform a test**

Register your Kemio instrument online to receive the latest software, instructions and updates from Palintest.

Scan the QR code or visit:

www.palintest.com/product/kemio/

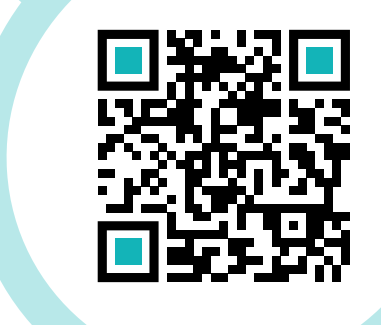

- 1 Fill out the required fields in the form
- 2 Enter your instrument's serial number from the bottom of the instrument. [see figure 1]
- 3 Check the boxes to sign up to receive the latest news from Palintest and updates about instrument servicing.
- 4 Press 'Register your product' to submit the form.

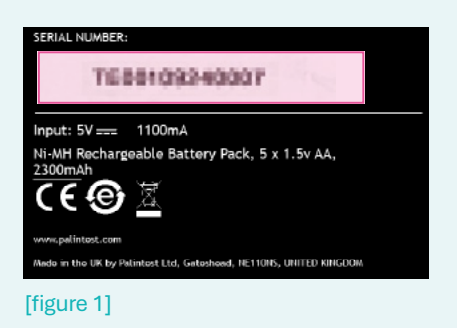

## **Add Batch Information**

Press CONFIGURATION, then BATCH INFORMATION.

2

Add new batch information.

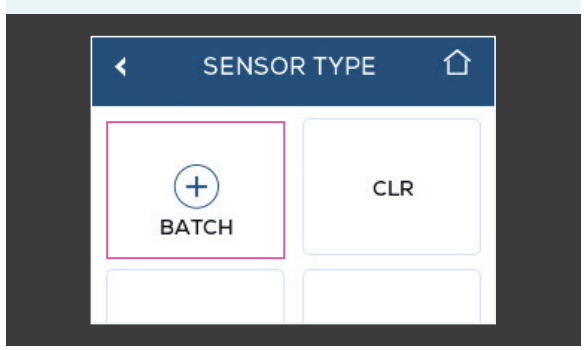

## 3

Scan the QR code on the side of the sensor box.

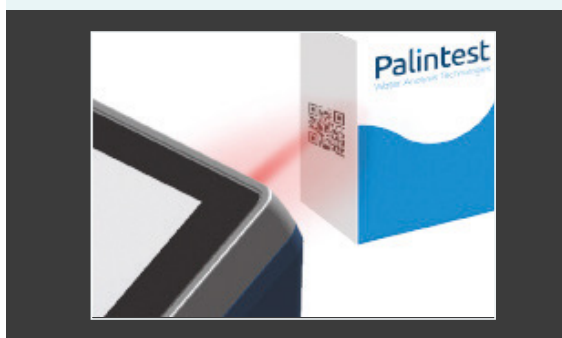

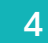

Press  $\triangle$  to return to the home screen.

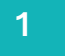

Press the power button to turn on the instrument.

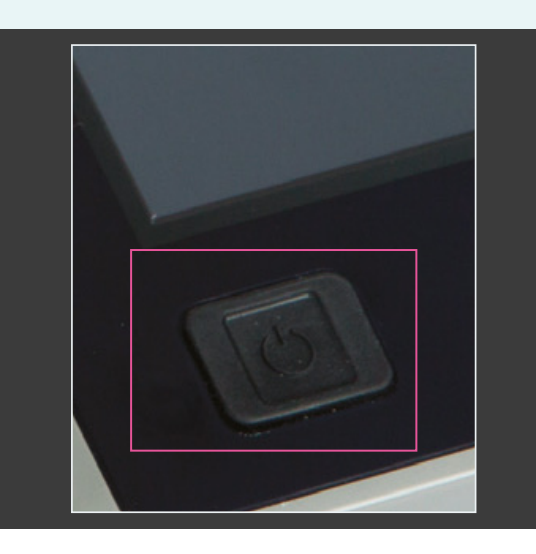

3

Follow the on-screen test instructions.

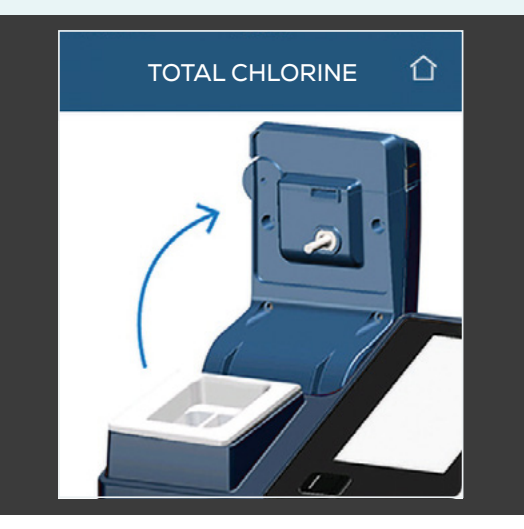

For details and troubleshooting, download the full test booklet at www.palintest.com

2

#### Press PERFORM TEST,

#### HOME

PERFORM

TEST

HISTORY

4

After the countdown, view the results on screen.

#### TOTAL CHLORINE

仚

## TOTAL CHLORINE 0.02 ppm

## Get the most from your Kemio

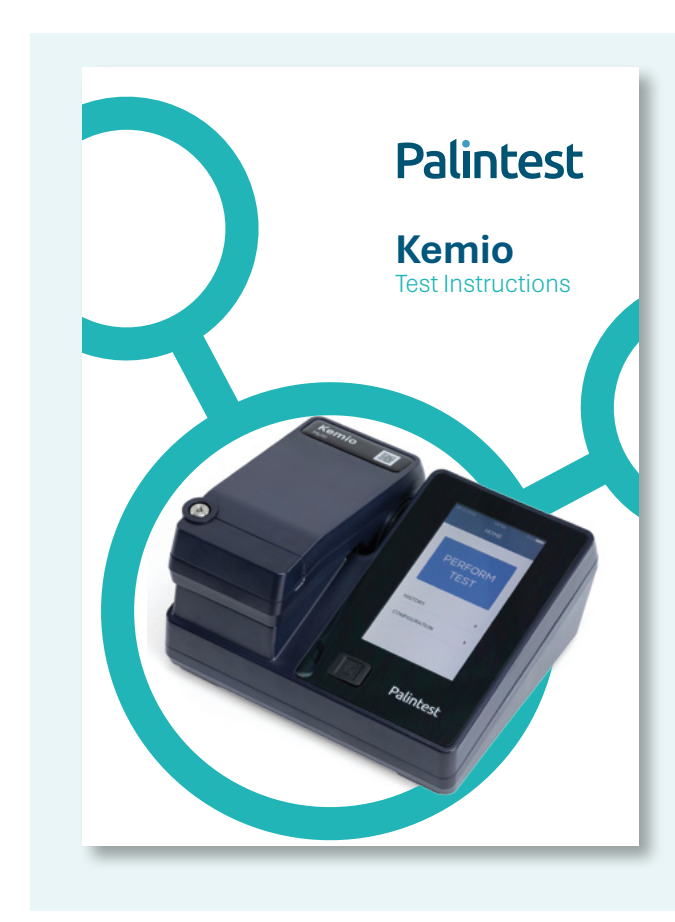

Kemio is the next generation measurement platform which can be tailored to suit your application needs.

- Enrich your test results.
- Simplify your decision making with pass/ fail results.
- Protect your data.

Download the full instrument manual from the product page at <u>www.palintest.com</u>

Register your product to receive the latest software updates.

Kemio is manufactured in the UK by Palintest Ltd, please see the technical support contacts by region below

## **Technical Support**

### **Head Office**

#### T: +44 (0)191 491 0808 E: sales@palintest.com

Palintest House Kingsway Team Valley Gateshead Tyne and Wear NE11 ONS United Kingdom

### APAC

#### T: +61 1300 13 15 16 E: apac@palintest.com

Palintest 17 Maud Street Newstead QLD 4006 Australia

## Americas

#### T: +1 720 221 6878 E: info@palintestusa.com

Palintest 600 Corporate Circle Suite F Golden 80401 USA